# RescueNet AmbulancePad Notes de publication

Logiciel version 1.9.x Mai 2018

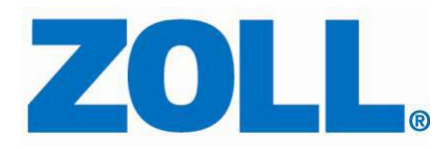

© 2018 par ZOLL. Tous droits réservés.

ZOLL et RescueNet sont des marques déposées de ZOLL Medical Corporation. RescueNet AmbulancePad, M Series, E Series, X Series, AED Plus, et AED Pro sont des marques déposées de ZOLL Medical Corporation.

Les autres noms de produits et de sociétés sont des marques déposées de leurs propriétaires respectifs.

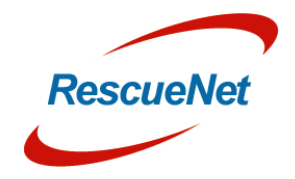

#### Table des matières

| Modifications d'AmbulancePad                             | 1  |
|----------------------------------------------------------|----|
| Prise en charge améliorée de Windows 10                  | 1  |
| Prise en charge améliorée des lecteurs de carte          | 1  |
| Prise en charge de plusieurs résolutions d'écran         | 1  |
| Attribution des panneaux du DMP aux types de véhicules   | 1  |
| DMP soin intensif                                        | 1  |
| Diagnostic – parties du corps plus détaillées            | 1  |
| Sélection de la destination dans la fenêtre d'impression | 2  |
| Assistant de saisie des données                          | 2  |
| Analyse des gaz du sang                                  | 3  |
| Codes CIM10                                              | 3  |
| Drain / Cathéter                                         | 3  |
| Informations du vol                                      | 4  |
| Autorisation de traitement                               | 5  |
| Sélection du conducteur                                  | 6  |
| Signe vital du rythme cardiaque                          | 7  |
| Signe vital TAM                                          | 7  |
| Glucose élevé/faible                                     | 7  |
| Signe vital – Appréciation refusée par le patient        | 8  |
| Type d'assurance du patient                              | 9  |
| Danger sur site                                          | 10 |
| Patient découvert sur site                               | 10 |
| Panneaux d'objectifs supplémentaires                     | 11 |
| Labo cathéter activé                                     | 11 |
| Unité neuro-vasculaire                                   | 12 |
| Champs supplémentaires dans la fenêtre Intubation        | 13 |
| Nouveau design de la fenêtre du traitement               | 14 |
| Durée du transfert du patient                            | 15 |
| Panneau personnalisé                                     | 16 |
|                                                          |    |

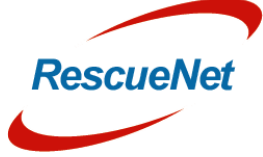

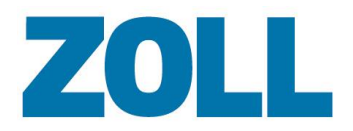

|    | Prise en charge de SwissReCA                                                              | 16 |
|----|-------------------------------------------------------------------------------------------|----|
|    | Verrouillage des champs de données non facturables dans la fenêtre de consignation        | 16 |
|    | Nouvelle position des boutons de contrôle dans les fenêtres                               | 17 |
|    | Horodatage pour l'événement de la blessure et le début des symptômes<br>(ÉCHANTILLONNEUR) | 17 |
|    | Préenregistrement du patient                                                              | 18 |
| Mc | odifications de l'Outil d'administration                                                  | 19 |
|    | Zoom des listes                                                                           | 19 |
|    | Nouveau design de la fonctionnalité de recherche des liste de DMP                         | 20 |
|    | Annotations                                                                               | 21 |
|    | Rôles supplémentaires                                                                     | 21 |
|    | Nouveau design de la liste déroulante des panneaux pris en charge                         | 22 |
|    | Colonnes supplémentaires dans la liste déroulante de mots-clés                            | 22 |
|    | Nouveau design de la section « Filtre »                                                   | 22 |
|    | Enregistrer le filtre favori                                                              | 23 |
|    | Supprimer un DMP de la base de données de façon permanente                                | 23 |
|    | Rapport de vérification                                                                   | 23 |

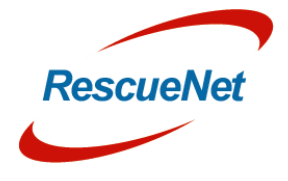

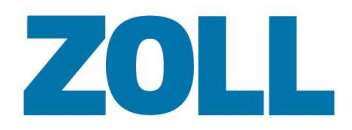

### Modifications d'AmbulancePad

#### Prise en charge améliorée de Windows 10

De nombreuses modifications ont été apportées pour améliorer la prise en charge de Windows 10.

#### Prise en charge améliorée des lecteurs de carte

De nombreuses modifications ont été apportées pour améliorer la prise en charge de différents lecteurs de cartes à puce pour les cartes d'assurance.

#### Prise en charge de plusieurs résolutions d'écran

De nombreuses modifications ont été apportées pour prendre en charge différentes tailles et résolutions d'écran.

#### Attribution des panneaux du DMP aux types de véhicules

Il est désormais possible d'attribuer des panneaux du DMP aux types de véhicules (par exemple Secours, Chaise roulante, Soin intensif, etc.). Dans ce cas, le DMP affichera uniquement les panneaux ayant été attribués au type de véhicule choisi.

Les modifications peuvent être apportées dans le Portail de l'administrateur, dans la liste déroulante « **Panneau pris en charge** ». Pour de plus amples informations, veuillez consulter la section Type de véhicule dans le Guide de l'utilisateur de l'outil d'administration.

#### **DMP** soin intensif

Les panneaux suivants ont été ajoutés pour une meilleure prise en charge de la documentation des transports en soin intensif :

- Condition du patient à l'hôpital de prise en charge (conversation des médecins traitants)
- Des notes supplémentaires peuvent être ajoutées dans le Portail de l'administrateur dans la liste déroulante « Notes ». Pour de plus amples informations, veuillez consulter la section Type de véhicule dans le Guide de l'utilisateur de l'Outil d'administration.
- Infections connues
- Interventions effectuées à l'hôpital de prise en charge

#### Diagnostic - parties du corps plus détaillées

Plusieurs parties du corps ont été étendues avec des sections plus détaillées.

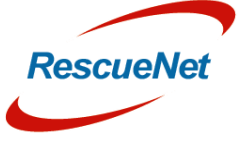

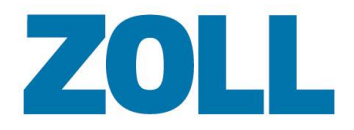

#### Sélection de la destination dans la fenêtre d'impression

Il est désormais possible de modifier/sélectionner où le DMP sera envoyé directement dans la fenêtre d'impression. Veuillez noter que la sélection dans la fenêtre d'impression ne modifiera pas la destination qui a été sélectionnée dans le panneau de destination.

| Im<br>Trar<br>Pa | primer Fiche<br>Ismettre la Fiche à un<br>as de destination de |        | Ambulanz Ser<br>CHUV - Décho<br>CHUV - Hôpita<br>CHUV - Urger<br>CHUV - Urger | nse<br>oc<br>al de<br>nces /<br>nces / | l'enfance,<br>chirurgie<br>médecine | Lausanne    | ×         |               |   |
|------------------|----------------------------------------------------------------|--------|-------------------------------------------------------------------------------|----------------------------------------|-------------------------------------|-------------|-----------|---------------|---|
|                  | fax                                                            |        | email                                                                         |                                        |                                     |             | X         |               |   |
| mp               | ression                                                        |        |                                                                               |                                        |                                     |             |           |               |   |
| ×                | FIP                                                            |        |                                                                               | PI                                     | notos                               |             |           |               |   |
|                  | Refus de tra                                                   | nsport |                                                                               | E                                      | ECG                                 |             | Protocole | de réanimatio | n |
|                  | Autre                                                          |        |                                                                               | Auto<br>de tra                         | risation<br>aitement                |             |           |               |   |
| Exp              | orter les données                                              |        |                                                                               |                                        | Impression de la F                  | iche        |           |               |   |
|                  | Partager                                                       |        |                                                                               |                                        | Imprima ambula                      | ante<br>nce |           | Apercu        |   |
|                  |                                                                |        |                                                                               |                                        |                                     |             |           |               |   |
|                  |                                                                |        |                                                                               |                                        |                                     |             |           |               |   |

#### Assistant de saisie des données

Les choix de saisie suivants ont été convertis en saisie de données avec assistant. Le contenu des données peut être configuré individuellement :

- Accès intraveineux
- Intubation
- Oxygène
- Hémostase

Veuillez contacter notre Assistance technique pour configurer cette fonctionnalité sur votre système.

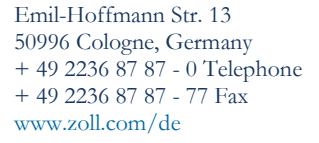

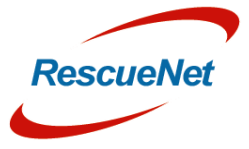

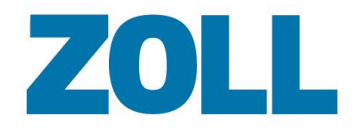

#### Analyse des gaz du sang

Une nouvelle section est désormais disponible pour documenter les résultats d'une analyse des gaz du sang. Cette section supplémentaire peut être activée ou désactivée dans l'Outil d'administration. Consultez la Liste des panneaux pris en charge ci-dessous pour plus d'informations.

| <mark>⊠ </mark> å:-:- |        | -           | 1 | 🚅 🌵 24.05.2018   15:19:04     |
|-----------------------|--------|-------------|---|-------------------------------|
| Gaz du san            | g      |             |   | + 🖌 🗙                         |
|                       |        | Commentaire |   | Heure                         |
| pO2:                  | mmHg   | 1           | ^ |                               |
| pCO2:                 | mmHg   |             |   |                               |
| pH:                   |        |             |   |                               |
| S-Bic:                | mmol/l |             |   | Administre avant intervention |
|                       |        |             |   |                               |
|                       |        |             |   |                               |
|                       |        |             |   |                               |
|                       |        |             | Ŧ |                               |
|                       |        |             |   |                               |

#### Codes CIM10

Les codes CIM10 peuvent désormais être documentés dans la section du diagnostic.

|        | <b>_</b> -:-:- <b>Q</b>                                 |   |       |                | <u></u>      | <b>P</b> 24.05.20 | 18   15:19:4 | 15 |
|--------|---------------------------------------------------------|---|-------|----------------|--------------|-------------------|--------------|----|
| CIM-1  | 0                                                       |   |       |                |              |                   |              | ×  |
| 9      |                                                         | × |       | 106            |              |                   | ×            |    |
| CIM    | texte                                                   | - | Code  | texte          |              |                   |              |    |
| 106    | Rheumatic aortic valve diseases                         |   |       |                |              |                   |              |    |
| 107    | Rheumatic tricuspid valve diseases                      |   |       |                |              |                   |              |    |
| 108    | Multiple valve diseases                                 |   |       |                |              |                   |              |    |
| 109    | Other rheumatic heart diseases                          |   |       |                |              |                   |              |    |
| 110    | Essential (primary) hypertension                        |   |       |                |              |                   |              |    |
| 111    | Hypertensive heart disease                              |   |       |                |              |                   |              |    |
| 112    | Hypertensive renal disease                              |   |       |                |              |                   |              |    |
| 113    | Hypertensive heart and renal disease                    |   |       |                |              |                   |              |    |
| 115    | Secondary hypertension                                  |   |       |                |              |                   |              |    |
| 100    | A                                                       | • |       |                |              |                   |              |    |
| 🗙 diag | <mark>gnostic principal</mark> ⊒diagnostic différentiel |   | Rheum | atic aortic va | lve diseases | 5                 |              | ^  |
| _ diag | nostic suspecté                                         |   |       |                |              |                   |              | ~  |

#### Drain / Cathéter

Les pertes de fluide par drain ou cathéter peuvent désormais être documentées directement dans la section tendance vitale -> autre.

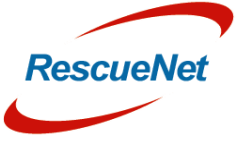

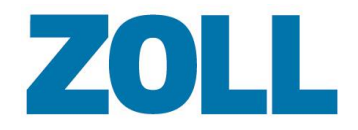

#### Scores

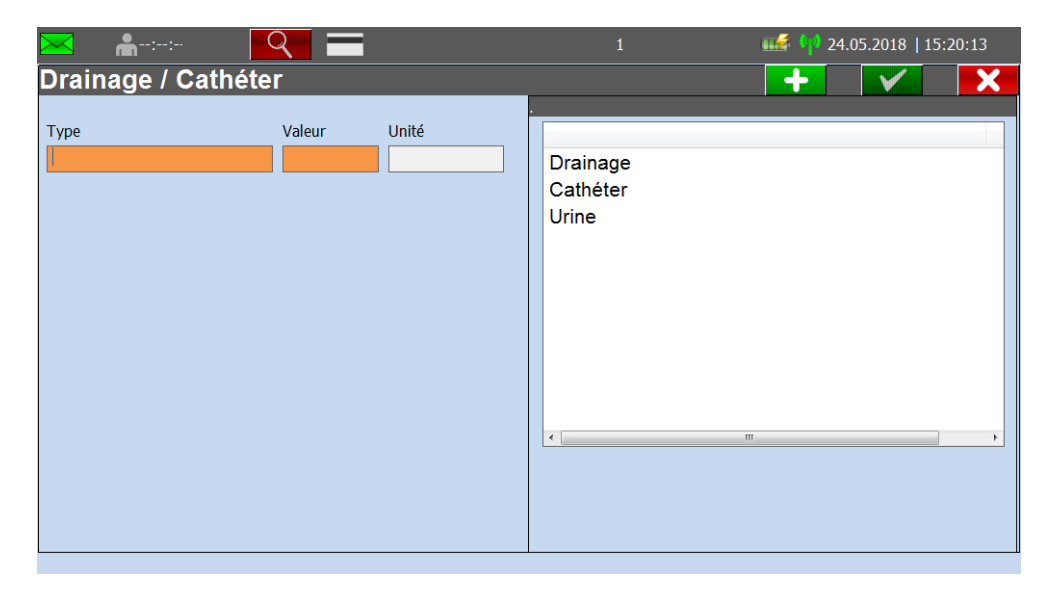

#### Informations du vol

Une nouvelle section a été ajoutée pour mieux prendre en charge les secours par voie aérienne. Cette section peut être activée ou désactivée dans l'Outil d'administration.

|      | <b>*</b> ::                       | Q =                    |             | 🏬 👎 24.05.2018   15:20:37 |
|------|-----------------------------------|------------------------|-------------|---------------------------|
| Ηοι  | raires du vol                     |                        |             | + 🗸 🗙                     |
| Туре |                                   | Détails                | Commentaire |                           |
| ×    | Landing time<br>at origin Airport |                        |             | ×                         |
|      | Arrival time<br>at patient        | Aéroport               |             |                           |
|      | Depature time<br>with patient     |                        |             |                           |
|      | Arrival at<br>origin Airport      | Pays                   |             |                           |
|      | Take-off<br>origin Airport        | Ville                  |             |                           |
|      | Landing<br>destination Airport    | Code                   |             |                           |
|      | Handover patient                  | Infos                  |             |                           |
|      | Landing<br>stoppover Aiport       | Altitude de l'aéroport |             |                           |
|      | Take-off<br>stoppover Airport     | Altitude de croisière  |             |                           |
|      |                                   |                        |             |                           |
|      |                                   |                        |             |                           |

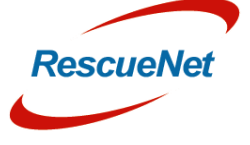

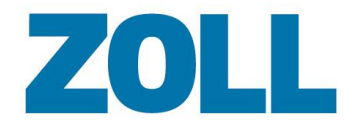

#### Autorisation de traitement

Il est désormais possible de documenter l'autorisation reçue pour traiter les patients mineurs. Cette section peut être activée ou désactivée dans l'Outil d'administration.

| Autorisation                                            |                                                                |        |                             | $\checkmark$ | X |
|---------------------------------------------------------|----------------------------------------------------------------|--------|-----------------------------|--------------|---|
| Nom:                                                    | Nom du tuteur:                                                 |        |                             |              |   |
|                                                         |                                                                |        |                             |              |   |
| Prénom:                                                 | Membre de l'équipage                                           |        |                             |              |   |
| Date de naissance:                                      |                                                                |        |                             |              |   |
| Tuteur présent                                          | Tuteur non présent                                             |        |                             | <br>         |   |
| Tuteur présent                                          |                                                                |        |                             |              |   |
|                                                         |                                                                |        |                             |              |   |
| Avec cette signature, j'autorise<br>soins à mon enfant. | ele médécin / urgencier à prodigue                             | er des |                             |              |   |
|                                                         |                                                                |        | Effacer signature           |              |   |
| Tuteur non présent                                      |                                                                |        |                             |              |   |
|                                                         | Déclaration du responsable du                                  |        | Signature du responsable du |              |   |
| Informé par téléphone                                   | Afin de prévenir le gardien léga<br>soins prodigués à l'enfant | Ides   |                             |              |   |
| Message vocal laissé                                    |                                                                |        |                             |              |   |
| Pas de numéro<br>de téléphone disponible                |                                                                |        | Effacer signature           |              |   |

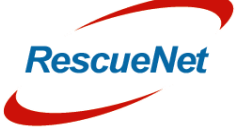

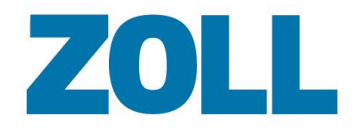

Page 6

#### Sélection du conducteur

Cette fonctionnalité permet à un utilisateur d'identifier le membre du personnel qui conduisait le véhicule. Le conducteur peut être sélectionné à partir d'une liste des membres de l'équipe ayant déjà été assignés à la tâche. Cette fonctionnalité est optionnelle. Veuillez contacter notre équipe de l'Assistance technique pour activer ou désactiver cette fonctionnalité sur votre système.

|              | A state of the state of the | 9                                                         |                                                                                      |                   |                                      | 1                                                                                                | 🌃 🌵 24.05.2 | 2018   15:23 | 3:10   |
|--------------|----------------------------------------------------------------------------------------------------|-----------------------------------------------------------|--------------------------------------------------------------------------------------|-------------------|--------------------------------------|--------------------------------------------------------------------------------------------------|-------------|--------------|--------|
| $\checkmark$ | Equipe<br>Intervention                                                                                                    |                                                           |                                                                                      | [                 | ADRIAN31 (A)                         | DRIAN31), Malibu Bea                                                                             | ch          |              | ٥      |
|              | Véhicule<br>Service<br>Training Service<br>N° Véhicule<br>ADRIAN31<br>Equipage ambul<br>Rôle<br>Équipier 1<br>Équipier 2                                                                                                    | Véhicule<br>ADRIAN31<br>Type de FIP<br>Soins immé<br>ance | Base<br>Malibu Bea<br>12345 Ma<br>12345 Ma<br>Nom<br>Équipier Max<br>Équipier Moritz | ach<br>libu Beach | Formation<br>1 - Chauff<br>22 - Ambu | Responsable<br>Responsable de l<br>Équipier:<br>Éurror de la la la la la la la la la la la la la | 'équipage:  |              | T<br>T |
|              | Appareil<br>Appareil                                                                                                    | Nom                                                       |                                                                                      | Address           |                                      | Dernier transfert                                                                                | +           |              | ▲<br>▼ |
|              | Fermer fiche                                                                                                    | Changer fiche                                             | Extras                                                                               | C?                | Raccourci                            | Heures                                                                                           |             |              | exion  |

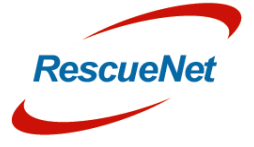

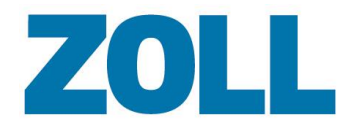

#### Signe vital du rythme cardiaque

Le RC (Rythme cardiaque) a été ajouté à tous les panneaux des signes vitaux.

| TA:    | /    | mmHg | CARTE | 🗅 bras gauche 💷 bras droit 🔀              |
|--------|------|------|-------|-------------------------------------------|
| PAI:   | 1    | mmHg |       | □ palpatoire □ différence<br>gauche/droit |
| Pouls: | /min | RC:  | /min  | 🗆 Régulier 🔲 Irrégulier 🔀                 |

#### Signe vital TAM

La TAM (Tension Artérielle Moyenne) a été ajoutée à appréciation initiale -> panneau des signes vitaux.

| TA:  | 120 | / | 80 mmHg TA | M: 93 | bras gauche | bras droit                 |
|------|-----|---|------------|-------|-------------|----------------------------|
| PAI: |     | / | mmHg       |       | palpatoire  | différence<br>gauche/droit |

#### Glucose élevé/faible

La mesure Glucose élevé/faible a été ajoutée à appréciation initiale et objectif -> panneau des signes vitaux.

|            | GI:      | mg/dl |            | Glycémie basse | _]Glycémie élevée | X |
|------------|----------|-------|------------|----------------|-------------------|---|
| $\bigcirc$ | Temp:    | °C    | Tympanique | Orale          | Rectale           | X |
|            | Douleur: | 011   | 2 3 3 4 5  | 6 7            | 8 9 10            | X |

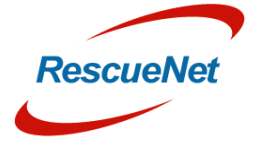

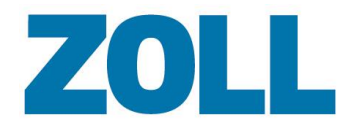

#### Signe vital – Appréciation refusée par le patient

Il est désormais possible de documenter si le patient a refusé que ses signes vitaux soient vérifiés.

| <mark>─</mark>                       |                               | 1 🖬                          | 40 24.05.2018   15:26:40 |
|--------------------------------------|-------------------------------|------------------------------|--------------------------|
| <b>Observation</b><br>Organes vitaux | Importer<br>données           |                              | 0 🕙                      |
| TA:                                  | /mmHg TAM:                    | 🔄 bras gauche 📃 bras dro     | it                       |
|                                      | / mmHg                        | palpatoire différen gauche/d | ce<br>roit               |
| Pouls:                               | /min <sub>RC:</sub> /min      | Régulier     Irréguli        | er                       |
| FR:                                  | /min                          |                              |                          |
| \Lambda SPO2;                        | %                             | sous oxyg                    | ène                      |
| etCO2:                               | mmHg CO2: Méthémo             | о СОНЬ;                      | %                        |
| GI:                                  | mg/dl                         | Glycémie basse Glycémie é    | levée                    |
| Temp:                                | °C Tympanique                 | Orale Rectale                |                          |
| Douleur:                             | 0 1 2 3 4 5                   | 6 7 8 9                      | 10                       |
| données mesure                       | ées non requises              | □ Décliné par le patient     | ▼                        |
| Fermer Siche                         | hanger<br>che Extras 🔗 Raccou | urci Heures                  |                          |

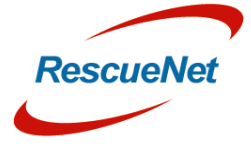

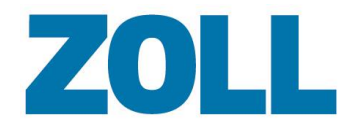

Page 9

#### Type d'assurance du patient

Cette fonctionnalité permet à un utilisateur d'identifier le type d'assurance du patient. Ce champ supplémentaire peut être activé ou désactivé dans l'Outil d'administration.

| 🔀 🛔::-                                                                                                    | 1 🖬 📫 24.05.2018   15:27:10                                                                                                    |
|----------------------------------------------------------------------------------------------------|----------------------------------------------------------------------------------------------------|
| Info patient Nom:<br>Intervention Prénom:                                                                                               | Age: Age: Age: Age: Age: Age: Age: Age:                                                                                                    |
| Membre<br>Membre de la famille<br>Pensionné<br>Membre retraité<br>Autre<br>Privatif                                                     | Assurance Organisme payeur No. d'assurance. Numéro UE Assurance maladie Statuts/ID valable ID du passeport: Type de passeport Docteur / Hôpital                     |
| Informations complémentaires sur le pati<br>Taile du patient Tuteur pre<br>Poids du patient Autorisati<br>IMC: Autorisati<br>de traitem | ent Facturation<br>ivenu de facturation Contraction<br>and Autre adresse Celiter adresse<br>de facturation Celiter adresse<br>adresse Supprimer/<br>mettre à jour T |
| Fermer Schanger tiche                                                                                                    | xtras 🔗 Raccourci 🕒 Heures 💋 Connexion                                                                                                    |

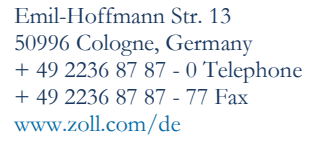

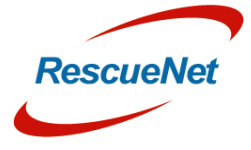

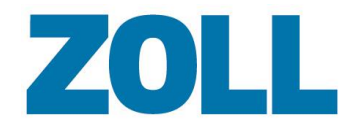

#### Danger sur site

Cette fonctionnalité permet à un utilisateur de documenter toute situation de danger critique sur site. Ce champ supplémentaire peut être activé ou désactivé dans l'Outil d'administration.

|                                     | 1     | 🌃 📫 24.05.2018   15:27:37 |
|-------------------------------------|-------|---------------------------|
| Observation<br>E - action d'urgence | Heure |                           |
| Cause Dangers: Rencontré:           |       | T T                       |
| Type de lieu<br>Aucun               |       |                           |
| Animaux<br>Circulation automobile   |       |                           |
| Hasard                              |       |                           |

#### Patient découvert sur site

Cette fonctionnalité permet à un utilisateur de documenter comment le patient a été découvert sur site. Ce champ supplémentaire peut être activé ou désactivé dans l'Outil d'administration.

| ▲ ♣-:-:-                                                |       | 🌃 🏴 24.05.2018   15:27:55 |
|---------------------------------------------------------|-------|---------------------------|
| Observation<br>E - action d'urgence                     | Heure | 0 : 🥂 🕻                   |
| Cause Dangers: Rencontré:                               |       | 7                         |
| Type de lieu<br>Marche/debout                           |       |                           |
| Assis<br>Emplacement de la page<br>Laïcité rea<br>Pincé |       |                           |
|                                                         |       |                           |

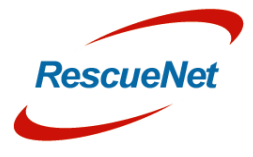

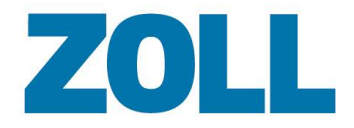

#### Panneaux d'objectifs supplémentaires

Les panneaux suivants ont été ajoutés à la section des objectifs :

- Circulation
- ECG
- Infirmité
- Psyché

Ces sections supplémentaires peuvent être activées ou désactivées dans l'Outil d'administration. Consultez la liste des panneaux pris en charge ci-dessous pour plus d'informations.

#### Labo cathéter activé

Il est désormais possible de documenter le statut du labo cathéter dans le cas d'une appréciation STEMI. Cette fonctionnalité est optionnelle. Veuillez contacter notre équipe de l'Assistance technique pour activer ou désactiver cette fonctionnalité sur votre système.

|                  | <b>*</b> :                    | Q     |                            |       | 1                             |              | 🎼 👎 24.05.2               | 018   15:28 | 3:19  |
|------------------|-------------------------------|-------|----------------------------|-------|-------------------------------|--------------|---------------------------|-------------|-------|
| √ <mark>(</mark> | <b>Dbservation</b><br>C - ECG | Non   | pertinent Rythme s         | inusa | STEMI,                        |              |                           |             | ٥     |
|                  | CG<br>Non estimable           |       | Arythmie absolue           |       | Bradycardie                   |              | Tachycardie<br>à QRS fins |             | Ī     |
|                  | Tachycardie à<br>QRS larges   |       | BAV I                      |       | BAV II<br>Type Mobitz         |              | BAV II<br>Type Wenkenbach |             | ⊻     |
|                  | BAV III                       | ×     | STEMI                      |       | NON STEMI                     |              | R/T                       |             |       |
|                  | Extrasystole                  |       | Fibrillation ventriculaire |       | Activité électr.<br>acrotique |              | Asystole                  |             |       |
|                  | Rythme du pacemaker           |       | Fibrillation auriculaire   |       | Flutter auriculaire           |              |                           |             |       |
|                  |                               |       |                            |       |                               |              |                           |             |       |
|                  | م المشاعبة الم الم            |       |                            |       |                               |              |                           |             |       |
|                  | ecg à 12 dérivations          |       | Télémétrie                 |       |                               |              |                           |             |       |
|                  | i STEMI, labo de cathét       | érism | e activé:                  |       |                               |              |                           |             |       |
|                  | _ Oui                         |       | Non                        |       | Refusé                        |              |                           |             | ▼     |
|                  | Fermer Schan                  | ger   | Extras                     | ć     | Raccourci                     | Pré-<br>enre | gistreme                  | Conne       | exion |

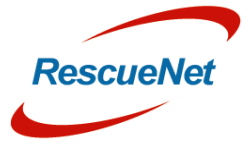

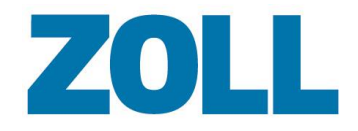

#### Unité neuro-vasculaire

Il est désormais possible de documenter l'état de l'unité neuro-vasculaire dans le cas d'un accident vasculaire. Cette fonctionnalité est optionnelle. Veuillez contacter notre équipe de l'Assistance technique pour activer ou désactiver cette fonctionnalité sur votre système.

|                                                                                                    | 1 🛛 🖬 👎 24.05.2018   15:28:51 |
|----------------------------------------------------------------------------------------------------|-------------------------------|
| Neurologie, RAPIDE                                                                                                    |                               |
| Début de l'action                                                                                                    | Unité d'AVC                   |
| Début des symptômes:                                                                                                    | Oui Non Réfusée               |
| AFFAISSEMENT DU VISAGE                                                                                                    |                               |
| Un côté du visage s'affaisse ou est insensible ? Demandez à la personne de sourire. Le sourire est-il irrégulier ou tordu ?                                                                                                    | Oui Non Inconnu               |
|                                                                                                    | Gauche Droite                 |
| FAIBLESSE DANS LE BRAS                                                                                                    |                               |
| Un bras est-il faible ou insensible ? Demandez à la personne de lever les deux bras. Un bras part-il vers le bas ?                                                                                                    | Oui Non Inconnu               |
|                                                                                                    | Gauche Droite                 |
| DIFFICULTE A PARLER                                                                                                    |                               |
| Y a-t-il des difficultés d'articulation ? La personne peut-elle<br>parler ou est-elle difficile à comprendre ? Demandez à la<br>personne de répéter une phrase simple, comme « Le ciel est<br>bleu ». La personne peut-elle répéter ces mots correctement ? | Oui Non Inconnu               |
|                                                                                                    |                               |

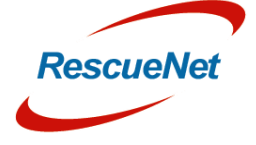

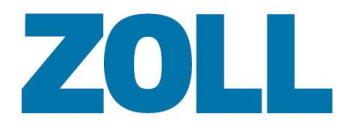

#### Champs supplémentaires dans la fenêtre Intubation

Les champs suivants ont été ajoutés à la fenêtre Intubation pour permettre aux utilisateurs de documenter des informations supplémentaires.

- Distance
- Nombre de tentatives
- Vue
- Emplacement du tube

| уре |                                       | Tube            | Voir                     | Emplacement du tube           |
|-----|---------------------------------------|-----------------|--------------------------|-------------------------------|
| ×   | Intubation<br>de vive voix            | Taille ch/cm    | X CL I                   | □ symétrique                  |
|     | Intubation nasale                     | Distance        |                          | seulement<br>à gauche         |
|     | Tube laryngé                          | Nombre d'essais |                          | seulement<br>à droite         |
|     | Coniotomie                            | Résultat        | Effectué par             | Heure                         |
|     | Masque laryngé<br>Voies respiratoires | 🗙 Réussi        |                          |                               |
|     | Tube Wendl                            | 🗆 Déjà existant | Administré avant inter   | Arrivée du patient<br>+1 min  |
|     | Endotrachiale                         |                 | Équipier 1<br>Équipier 2 | Arrivée du patient<br>+3 min  |
|     | Autre                                 |                 |                          | Arrivée du patient<br>+5 min  |
|     |                                       |                 |                          | Arrivée du patient<br>+7 min  |
|     |                                       |                 |                          | Arrivée du patient<br>+10 min |

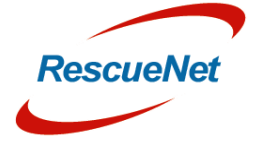

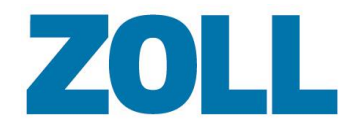

#### Nouveau design de la fenêtre du traitement

La fenêtre du traitement a été refondue afin de mieux prendre en charge et visualiser le débit des médicaments attribués par pompe à seringue, etc. De plus, il est plus rapide d'ajouter plusieurs doses et l'utilisateur peut sélectionner une procédure de traitement/procédure opérationnelle permanente pour le traitement.

| <mark>⋈</mark>          | 9        |          |              |           | 1                    |                     | <b></b>          | 24.05.2018                  | 15:29:52            |  |  |  |
|-------------------------|----------|----------|--------------|-----------|----------------------|---------------------|------------------|-----------------------------|---------------------|--|--|--|
| Ajouter un nouv         | eau n    | nédica   | ament        |           | _                    | -                   | Ŵ                | $\checkmark$                | ×                   |  |  |  |
| Nom du médicament:      | Aspég    | ic       |              |           |                      |                     |                  |                             |                     |  |  |  |
| Volume:                 |          |          |              |           | PISU                 | 1 Doule             | eur thor         | acique no                   | n tra               |  |  |  |
| Groupe:                 | standa   | ırd      |              |           | PISU                 | 10 Hy               | pertherr         | nie malign                  | e d'                |  |  |  |
| Agent:                  | Acide    | acétylsa | llicylique   |           | PISU 11 Hypoglycémie |                     |                  |                             |                     |  |  |  |
| Montant / Unité:        | 500      | mg       |              |           | PISU                 | 12 Ant              | algie Ac         | dulte                       |                     |  |  |  |
| Unité de débit:         |          | ml       |              |           | PISU                 | 2 Arrê              | et cardio        | respiratoir                 | e no                |  |  |  |
| Administration:         | Intraos  | sseux    |              |           | PISU                 | 2B Arr              | êt cardi         | orespiratoi                 | re e                |  |  |  |
| Protocole:              | ir thora | acique n | on traumatiq | ue adulte | PISU                 | 3 Déti              | resse re         | spiratoire                  | aigu                |  |  |  |
|                         |          |          |              |           | PISU                 | 3B Dé               | tresse r         | espiratoire                 | aig                 |  |  |  |
| Indications:            |          |          |              | ^         | PISU                 | 4 Hén               | norragie         | e sévère de                 | e l'a               |  |  |  |
|                         |          |          |              | -         | PISU                 | 5 Infe              | ction sé         | vère avec                   | pur                 |  |  |  |
| <u>∼:-:-:</u>           | Q        |          |              |           | 1                    |                     | <b></b>          | <mark>ባ</mark> ቅ 24.05.2018 | 15:32:07            |  |  |  |
| Administrer le n        | nédica   | ament    | ł            |           |                      |                     | Ì                |                             | ×                   |  |  |  |
|                         |          |          | I            | F         | Adr                  | ninistrer le        | médican          | nent                        |                     |  |  |  |
|                         | A        | spegic ( | Intraosseux) | E         | <b>E</b> Do          | se:                 |                  | mg                          |                     |  |  |  |
| entrées précédentes pou | r ce mé  | dicament |              |           | Dé                   | bit:                | 10               | ml/h                        | /m /h               |  |  |  |
| ⊒15:10 débit:5ml/h      |          |          |              |           |                      | Poids du p          | patient          | Taille du                   | patient             |  |  |  |
| x 15:30 débit:10ml/h    |          |          |              |           | Attri                | bute du m           | ódicamor         | at                          |                     |  |  |  |
|                         |          |          |              |           |                      | Comp. d'            |                  |                             |                     |  |  |  |
|                         |          |          |              |           |                      | comp. u             | urgences         | 2                           |                     |  |  |  |
|                         |          |          |              |           | Heu                  | ire                 |                  | Anniada                     | du metient          |  |  |  |
|                         |          |          |              |           |                      | G                   | 15:30            | +1                          | min                 |  |  |  |
|                         |          |          |              |           |                      | Arrivée du<br>+3 n  | ı patient<br>nin | Arrivée<br>+5               | du patient<br>i min |  |  |  |
|                         |          |          |              |           |                      | Arrivée du<br>+7 n  | ı patient<br>nin | Arrivée (<br>+10            | du patient<br>) min |  |  |  |
|                         |          |          |              |           |                      | Arrivée du<br>+15 r | ı patient<br>nin | Arrivée (<br>+20            | du patient<br>) min |  |  |  |
|                         |          |          |              |           | App                  | uipior 1            |                  |                             |                     |  |  |  |
|                         |          |          |              |           |                      | upler 1             |                  |                             |                     |  |  |  |
|                         |          |          |              |           |                      |                     |                  |                             |                     |  |  |  |
|                         |          |          |              |           | A                    | dministr            | é avant          | interventio                 | n                   |  |  |  |
|                         |          |          |              |           | A                    | Iready ex           | xisting          |                             |                     |  |  |  |
|                         |          |          |              |           | É                    | quipier 1           |                  |                             | -                   |  |  |  |
|                         |          |          |              |           | •                    |                     | 1                | 1                           | •                   |  |  |  |
| Tendance                |          |          |              |           |                      |                     |                  |                             |                     |  |  |  |

#### Asp

| égic (Débit) | mg/h25 |       |       |       | ≥10   |       |       |
|--------------|--------|-------|-------|-------|-------|-------|-------|
|              | 15:00  | 21:00 | 03:00 | 09:00 | 15:00 | 21:00 | 03:00 |
|              | 290    |       |       |       |       |       |       |
|              | 280    |       |       |       |       |       |       |
|              | 270    |       |       |       |       |       |       |

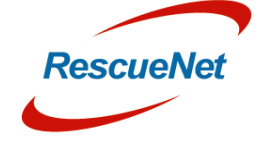

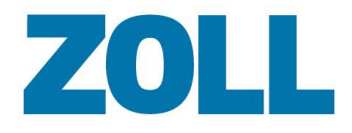

#### Durée du transfert du patient

Il est désormais possible de documenter la durée du transfert du patient à destination.

| ≤ ≜-:-:-            |                       |                        |                       | 🏬 🙌 24.05.2      | 018   15:33:2 | 20           |
|---------------------|-----------------------|------------------------|-----------------------|------------------|---------------|--------------|
| Condition           |                       | Objectif<br>NACA       | / =                   |                  |               | ٥            |
| Commentaires (pa    | ar ex. Allergies, Méc | lecin généraliste, Tel | l. Parents, Objets de | e valeur)        |               | _            |
|                     |                       |                        |                       | <u>^</u>         |               | $\mathbf{I}$ |
|                     |                       |                        |                       |                  |               | -            |
|                     |                       |                        |                       | a                |               | ┸            |
|                     |                       |                        |                       | - C <sup>L</sup> |               |              |
| Nom:                |                       |                        |                       |                  |               |              |
| Fonction:           |                       |                        |                       |                  |               |              |
| heure de transfert  |                       |                        |                       |                  |               |              |
| liste des transmiss | ions                  |                        |                       |                  |               |              |
| Modifier la list    | e                     |                        |                       | ×                |               |              |
| Violence contre l'é | quipage ambulanci     | er                     |                       |                  |               |              |
| _ Oui _             | Non Inform            | nations                |                       | ×                |               |              |

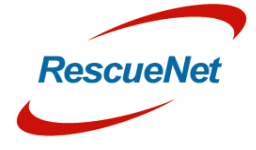

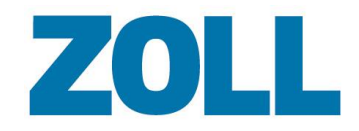

#### Panneau personnalisé

Il est désormais possible d'ajouter un panneau personnalisé pouvant être utilisé pour saisir des informations non collectées ailleurs dans le système. Le panneau comprend une section de boutons et/ou une section de liste contenant jusqu'à 10 listes de sélection séparées ou des champs de texte libre. Cette fonctionnalité est optionnelle. Veuillez contacter notre équipe de l'Assistance technique pour activer ou désactiver cette fonctionnalité sur votre système.

| $\geq$ | <mark>≺                                    </mark>        |                | $\mathbf{X}$             |                        | :               | 1       | <b></b>      | <b>99</b> 24.05.20 | 18   15:35    | :09    |
|--------|-----------------------------------------------------------|----------------|--------------------------|------------------------|-----------------|---------|--------------|--------------------|---------------|--------|
|        | Panneau perso                                             | ₽,             | Bouton<br>personnalisé 2 | Bouton<br>personnalisé | 1               |         |              |                    |               | ٥      |
|        | Modification du<br>Sélection perso 1<br>Sélection perso 2 | panneau p      | erso                     |                        |                 |         |              |                    |               | T<br>T |
|        |                                                           |                |                          | •                      |                 | III     |              | Þ                  |               |        |
|        | Custom Panel B                                            | utton          |                          |                        |                 |         |              | 11.4.5             |               |        |
|        | Bouton perso                                              | nnalisé 3      | J Bouton perso           | onnalisé 4 🔲           | Bouton personna | lisé 5  | Bouton perso | nnalisé 6          |               | ▲<br>▼ |
|        | Fermer<br>fiche                                           | Chang<br>fiche | er 🏠                     | Extras                 | PRaccourci      | (L) Het | ires         | \$                 | <b>C</b> onne | xion   |

#### Prise en charge de SwissReCA

Tous les champs de données requis pour le Swiss Reanimation Report sont désormais totalement pris en charge.

## Verrouillage des champs de données non facturables dans la fenêtre de consignation

Il est désormais possible de verrouiller les champs de données dans la fenêtre de consignation (allemand seulement), qui pourraient provoquer un voyage non facturable en fonction des règles des contrats individuels des fournisseurs d'assurance santé.

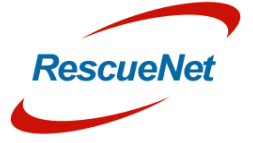

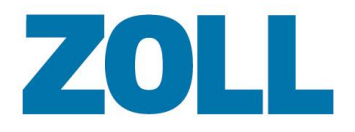

#### Nouvelle position des boutons de contrôle dans les fenêtres

Les boutons de contrôle (OK, Supprimer, Ajouter) ont été déplacés dans l'en-tête dans toutes les fenêtres de façon à ne plus êtres masqués par le clavier à l'écran.

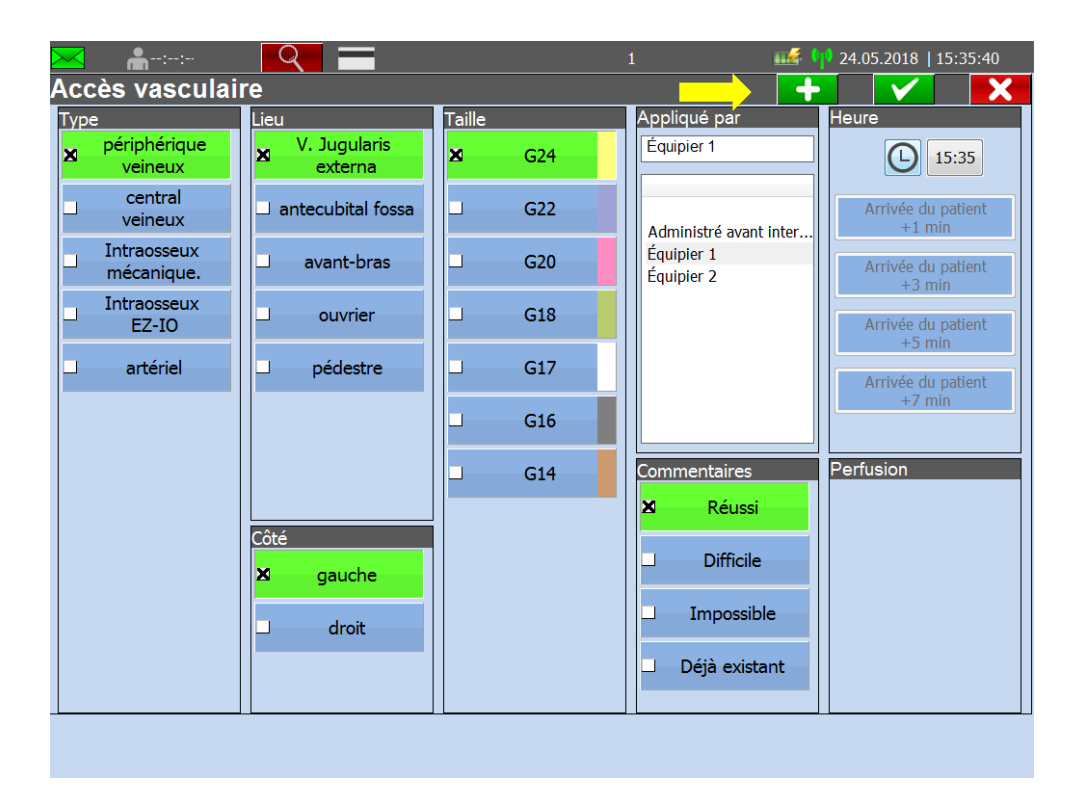

## Horodatage pour l'événement de la blessure et le début des symptômes (ÉCHANTILLONNEUR)

L'horodatage pour le début des symptômes et l'événement de la blessure a été divisé en deux horodatages différents.

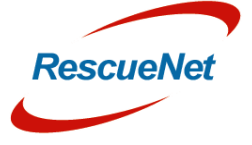

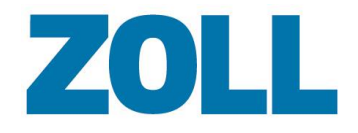

#### Préenregistrement du patient

Il est désormais possible de saisir les informations de fax et d'e-mail dans deux champs de données séparés dans la fenêtre d'enregistrement du patient.

| 🔀 🛔-:-:-                            |                |                    | 1                   |           | 24.05.2018   15:36:32 |
|-------------------------------------|----------------|--------------------|---------------------|-----------|-----------------------|
| Enregistrement du patient           |                |                    |                     |           |                       |
| Hôpital / Destination               |                | Arrivée            |                     |           |                       |
| Heure prévue d'arrivée              |                | in 5               | min in 10mi         | n in      | 15min in 20min        |
| Hopital:                            |                | in 25              | 5min in 30mi        | n         |                       |
| Fax/E-mail:                         |                |                    |                     |           |                       |
| Medgate:                            |                |                    |                     |           |                       |
| Priorité                            |                | Diagnostic         | /Symptôme           |           |                       |
| Immédiate                           |                |                    |                     |           | <u>^</u>              |
| Normale                             |                |                    |                     |           | -                     |
| Données vitales Voies respiratoires | Circulation    |                    | Déficit neurolog    | gique     | Autre                 |
| TA: / Intubé                        | _ ST           | EMI                |                     | E<br>QUE  | ⊔ Transport allongé   |
| Pouls: Coniotomie                   | Etat c<br>Hemo | ritique<br>rrhagie | _ Sous séd          | ation     | ☐ Transport assis     |
| GCS: Respiration                    | ☐ Sous         | CPR                | Narcotiq<br>attendu | ues<br>IS |                       |
| □ Ventilé                           |                |                    |                     |           |                       |
| Point de soulagement                |                |                    |                     |           |                       |
|                                     |                |                    |                     |           |                       |

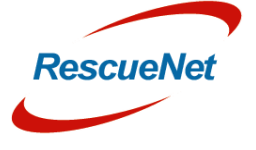

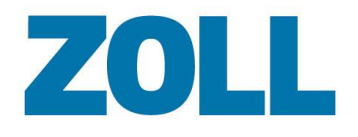

### Modifications de l'Outil d'administration

#### Zoom des listes

Il est désormais possible de zoomer et de dézoomer sur n'importe quelle liste de tables (liste déroulante, liste des DMP, etc.)

| JLL.      |       |                   |             |                     |               |                  |                          |               |                     |                     | _          |                      |
|-----------|-------|-------------------|-------------|---------------------|---------------|------------------|--------------------------|---------------|---------------------|---------------------|------------|----------------------|
| Liste FIP |       |                   |             |                     | Show un       | checked PCRs 🔤 S | show not billed PCRs 201 | 18 ¢ Mai      | ¢<br>Sélectionner   | \$                  | Corbeille  | Nombre de lignes: 25 |
| Filtre    |       |                   |             |                     |               |                  |                          |               |                     |                     | _          |                      |
| Choix     |       | ort-Reanimation 💿 | Antwort-    | Service Ambulance O | Nº Véhicule 🔕 | Véhicule 🗿       | Type de véhicule O       | Véhicule No 😡 | Base O              | Régulation Problème | Priorité 🖸 | Type intervention Ø  |
| A 🖬 🗣 🖻   | . 🗶 . |                   | Reanimation | DRK                 | Rotkreuz 1    | RTW Rotkreuz 1   | RTW                      |               | DRK Köln Bocklemünd | false               |            |                      |
| e 🤉 🖬 🔒   | . * . |                   |             | ASB                 | Sama 3        | KTW Sama 3       | KTW                      |               | ASB Hamburg Altona  | false               |            |                      |
|           | . * . | ×                 |             | ASB                 | Sama 1        | RTW Sama 1       | RTW                      |               | ASB Hamburg Altona  | false               |            |                      |
|           | . * . |                   |             | Feuerwehr           | Florian 1     | RTW Florian 1    | RTW                      |               | Feuerwache Mitte    | false               |            |                      |
| s 🛛 🖬     | - × - |                   |             | Feuerwehr           | Florian 1     | RTW Florian 1    | RTW                      |               | Feuerwache Mitte    | false               |            |                      |
|           | - × - |                   |             | Feuerwehr           | Florian 1     | RTW Florian 1    | RTW                      |               | Feuerwache Mitte    | false               |            |                      |
| 🖬 🖬 🖬 🔒   | - × - |                   |             | ASB                 | Sama 1        | RTW Sama 1       | RTW                      |               | ASB Hamburg Altona  | false               |            |                      |
| 🔒 🖻 🗣 🗟 : | - × - |                   |             | ASB                 | Sama 1        | RTW Sama 1       | RTW                      |               | ASB Hamburg Altona  | false               |            |                      |
| 🖌 🖻 🗣 🔒   | - × - |                   |             | ASB                 | Sama 1        | RTW Sama 1       | RTW                      |               | ASB Hamburg Altona  | false               |            |                      |
| 🔒 🖬 🗣 🗟 - | - 🗶 - |                   |             | ASB                 | Sama 1        | RTW Sama 1       | RTW                      |               | ASB Hamburg Altona  | false               |            |                      |
| 🔒 🖬 🗣 🗟 - | - 🗶 - |                   |             | ASB                 | Sama 1        | RTW Sama 1       | RTW                      |               | ASB Hamburg Altona  | false               |            |                      |
| 占 🖻 🗣 🗟 - | - × - |                   |             | ASB                 | Sama 1        | RTW Sama 1       | RTW                      |               | ASB Hamburg Altona  | false               |            |                      |
| 🔒 🖬 🗣 🗟 - | - × - |                   |             | ASB                 | Sama 1        | RTW Sama 1       | RTW                      |               | ASB Hamburg Altona  | false               |            |                      |
| 🔒 🖬 🗣 🗟 i | - × - |                   |             | ASB                 | Sama 1        | RTW Sama 1       | RTW                      |               | ASB Hamburg Altona  | false               |            |                      |
| 🔒 🖻 🗣 🗟 i | - * - |                   |             | ASB                 | Sama 1        | RTW Sama 1       | RTW                      |               | ASB Hamburg Altona  | false               |            |                      |
|           | - × - |                   |             | Feuerwehr           | Florian 1     | RTW Florian 1    | RTW                      |               | Feuerwache Mitte    | false               |            |                      |
| 🕒 🖻 🗣 🗟 i | o 🗶 o |                   |             | DRK                 | Rotkreuz 4    | ITW Rotkreuz 4   | ITW                      |               | DRK Köln Bocklemünd | false               |            |                      |
|           | - * - |                   |             | Eauanuahr           | Elorian 1     | DTM Elorian 1    | DTW                      |               | Eouopuscho Mitto    | falso               |            |                      |

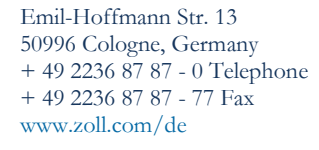

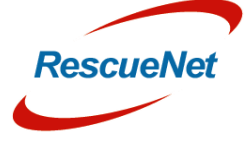

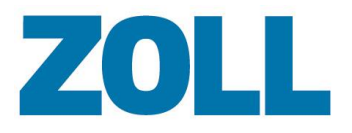

#### Nouveau design de la fonctionnalité de recherche des liste de DMP

Afin d'accélérer la recherche des grandes listes de DMP, les utilisateurs doivent d'abord sélectionner le champ de données qu'ils souhaitent rechercher.

| nsion 1.9.0             |                                            |                       |                | Dashboard Données        | de base Menu j | principal | Liste FIP Paramètres                              | Statistiques | Déconnexion Français   |
|-------------------------|--------------------------------------------|-----------------------|----------------|--------------------------|----------------|-----------|---------------------------------------------------|--------------|------------------------|
| 7011                    |                                            |                       |                |                          |                |           |                                                   |              |                        |
|                         |                                            |                       |                |                          |                |           |                                                   |              |                        |
| Lists FIP               |                                            | Show                  | Inchecked PCRs | Show not billed PCRs 201 | 18 ¢ Mai       | ÷         | ✓ Sélectionner                                    | Corbelle     | Nombre de lignes: 25 🗘 |
| _¶ Filtre               |                                            |                       |                |                          |                |           | Addendum<br>Adresse Lieu Destination              |              |                        |
|                         |                                            |                       |                |                          |                |           | Adresse lieu Prise en charge<br>Base              |              | €⊇                     |
| Choix ort-Reanimation 💿 | Antwort-<br>Reanimation () Service Ambular | nce 💿 🛛 Nº Véhicule 💿 | Véhicule 💿     | Type de véhicule 💿       | Véhicule No 💿  |           | Blessure<br>Cause blessure                        | Priorité 💿   | Type intervention O    |
| 📙 🗣 🖹 o 🖊 o 🔲           | DRK                                        | Rotkreuz 1            | RTW Rotkreuz 1 | RTW                      |                | DRK K     | FIP Assignée à<br>FIP Complète                    |              |                        |
| 📙 🖗 🖹 o 🖊 o 🛛 🗖         | ASB                                        | Sama 3                | KTW Sama 3     | KTW                      |                | ASB H     | Libellé N°FIP<br>Lieu Destination                 |              |                        |
| 📙 🖻 🕅 🗆 🖊 💿 🖌           | ASB                                        | Sama 1                | RTW Sama 1     | RTW                      |                | ASB H     | Lieu Prise en charge<br>Maladie                   |              |                        |
| 📙 🖻 🖹 🗆 🖊 💿 🛛           | Feuerwehr                                  | Florian 1             | RTW Florian 1  | RTW                      |                | Feuerv    | Motif FIP incomplète<br>Motif de non transport    |              |                        |
| 👃 🖻 🗣 🖻 🗆 📕 🗖 📃         | Feuerwehr                                  | Florian 1             | RTW Florian 1  | RTW                      |                | Feuerv    | NACA<br>Nº FIP                                    |              |                        |
| 👃 🖻 🕸 🗃 🛛 🖊 💿 🛛         | Feuerwehr                                  | Florian 1             | RTW Florian 1  | RTW                      |                | Feuerv    | N° Véhicule<br>Patient Genre                      |              |                        |
| 2 🖻 🕸 🖻 🗆 🖊 💿 🔲         | ASB                                        | Sama 1                | RTW Sama 1     | RTW                      |                | ASB H     | Priorité<br>Providers-Impression                  |              |                        |
| 📙 🖻 🕼 📄 🖊 💿 🔲           | ASB                                        | Sama 1                | RTW Sama 1     | RTW                      |                | ASB H     | Raison Transport<br>Régulation Problème principal |              |                        |
| A 🖻 🖗 🖹 o 🖊 o 🔲         | ASB                                        | Sama 1                | RTW Sama 1     | RTW                      |                | ASB H     | Service Ambulance<br>Type Destination             |              |                        |
| 📙 🖻 🗣 🖬 🗆 🖊 👘 🔲         | ASB                                        | Sama 1                | RTW Sama 1     | RTW                      |                | ASB H     | Type Transport<br>Type de véhicule                |              |                        |
| 👃 🖻 🔍 🗟 o 🖊 o 🛛 🗖       | ASB                                        | Sama 1                | RTW Sama 1     | RTW                      |                | ASB H     | Type intervention<br>Type lieu Prise en charge    |              |                        |
| 2 🖻 🕸 🗟 o 🖊 o 🗖         | ASB                                        | Sama 1                | RTW Sama 1     | RTW                      |                | ASB H     | Ville Destination<br>Ville Prise en charge        |              |                        |
| 2 🖻 🕸 🗟 o 🖊 o 🗖 🗌       | ASB                                        | Sama 1                | RTW Sama 1     | RTW                      |                | ASB H     | Véhicule<br>Véhicule No                           |              |                        |
| 🛃 🖻 🕸 🗟 🗆 🖊 💿 🔲         | ASB                                        | Sama 1                | RTW Sama 1     | RTW                      |                | ASB H     | amburg Altona false                               |              |                        |
| 👃 🖻 🗣 🗟 o 🖊 o 🛛 🗖       | ASB                                        | Sama 1                | RTW Sama 1     | RTW                      |                | ASB H     | amburg Altona false                               |              |                        |
| 👃 🖻 🕸 🖬 🛛 🖊 🗖 🗌         | Feuerwehr                                  | Florian 1             | RTW Florian 1  | RTW                      |                | Feuerw    | ache Mitte false                                  |              |                        |
| A 🖻 🕸 🖬 🛛 🖊 🗖 🗖         | DRK                                        | Rotkreuz 4            | ITW Rotkreuz 4 | ITW                      |                | DRK K     | in Bocklemünd false                               |              |                        |
|                         | Envorushr                                  | Elorian 1             | DTM Elorian 1  | DTW                      |                | Environ   | acho Mitto falco                                  |              |                        |
| 1 2 3 4 5 6             |                                            |                       |                |                          |                |           |                                                   |              |                        |
|                         |                                            |                       |                |                          |                |           |                                                   | Tota         | al amount of PCRs: 134 |
|                         | Envoyer la FIP                             | en modification Ch    | eck Billing    | Merge PCRs               |                |           |                                                   |              |                        |

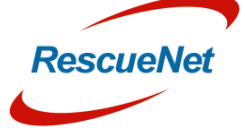

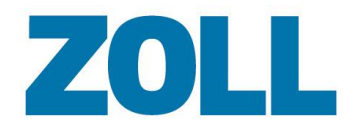

#### Annotations

Il est désormais possible d'ajouter plusieurs annotations à l'enregistrement d'un DMP. De plus, un rapport de vérification peut être créé pour voir toutes les annotations créées pour le DMP.

| Liste  | FIP         |               |                |          | Show unche | cked PCRs 📃 Show ( | not billed PCRs 2018 | \$ Mai             | \$<br>Sélectionner | 22<br>÷ 24          | Corbeille Nom    | bre de lignes: 25 |
|--------|-------------|---------------|----------------|----------|------------|--------------------|----------------------|--------------------|--------------------|---------------------|------------------|-------------------|
| Filtre | 2           |               |                |          |            |                    |                      |                    |                    |                     |                  | æ c               |
|        | Choix       | Commentaire   | QA             | Billing  | N° FIP 🖯   | Libellé N°FIP 🖯    | FIP renvoyée le 😋    | FIP Assignée à 😝   | Mise à jour le Θ   | Date intervention 😌 | H. Alarme CASU 😝 | H. Evénement      |
|        | R 🗟 🗆 🖊 🗆 4 | Note 1 Note 2 |                |          | 11         |                    |                      |                    |                    | 22/05/18            |                  |                   |
|        | 🛛 🖻 🗆 🖊 🗆 4 | 1             |                |          | 999999     |                    |                      |                    | 18/05/18           | 18/05/18            |                  |                   |
|        | 🛛 🖻 🗆 🖊 🗆 🗸 | •             |                |          | 9999999    |                    |                      |                    |                    | 18/05/18            | 15:32:20         |                   |
|        | 🛛 🖻 🗆 🖊 🗆 🥖 | •             |                |          | 45         |                    |                      |                    |                    | 18/05/18            |                  |                   |
|        | 🔍 🗟 🗆 🖊 🗆 🥖 | 1             |                |          | 12345      |                    |                      |                    |                    | 18/05/18            |                  |                   |
|        | 🔍 🖻 🗆 🖊 🗆 🖊 | 1             |                |          | 987        |                    |                      |                    |                    | 18/05/18            |                  |                   |
|        | 🕸 🖻 🗆 🖊 🗆 🗸 | 1             |                |          | 74         |                    |                      |                    |                    | 18/05/18            | 12:10:23         |                   |
|        | 🕸 🖻 🗆 🖊 🗆 🖊 | *             |                |          | 1234       |                    |                      |                    |                    | 18/05/18            |                  |                   |
|        | 🕸 🖬 🗆 🖊 🗆 🖊 | 1             |                |          |            |                    |                      |                    |                    | 17/05/10            |                  |                   |
|        | © 🗟 🗆 🗶 🗆 🖊 | *             |                |          |            |                    |                      |                    |                    |                     |                  |                   |
|        | © 🗟 🗆 🖊 🗆 🖊 | · 👘           |                |          | 1          |                    |                      |                    |                    |                     |                  |                   |
|        |             | ·             |                |          |            |                    |                      |                    |                    |                     |                  |                   |
|        |             |               |                |          |            |                    |                      |                    |                    |                     |                  |                   |
|        |             |               |                |          |            |                    |                      |                    |                    |                     |                  |                   |
|        |             |               | Date de l'é    | vénement |            | Login Utilisat     | eur                  | N <sup>®</sup> FIP | Date inter         | rvention            | Com              | nentaire          |
|        |             | 24 r          | mai 2018 12:46 |          | sysade     | min                | 11                   | 1 2'               | ,2 mai 2018        |                     | Note 1 Note      | e 2               |
|        |             | 24 r          | mai 2018 12:46 |          | sysad      | min                | 1                    | 1 2                | 2 mai 2018         |                     | Note 1           |                   |
|        | W m -       |               |                |          |            |                    |                      |                    |                    |                     |                  |                   |

#### Rôles supplémentaires

Les rôles suivants ont été ajoutés pour mieux refléter les tâches quotidiennes du type de rôle correspondant.

#### Directeur médical

Droits d'accès :

- Accès à la liste des DMP de tous les services
- Définir le statut QA
- Créer des statistiques
- Modifier les paramètres des statistiques
- Envoyer un DMP pour post-traitement
- Imprimer un DMP

#### Administrateur de base

Droits d'accès :

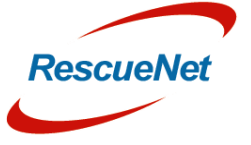

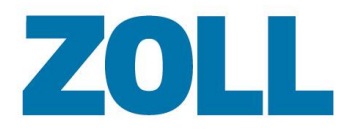

- Accès à la liste des DMP pour la base correspondante
- Créer des statistiques pour la base correspondante
- Envoyer un DMP pour post-traitement
- Imprimer un DMP

#### Nouveau design de la liste déroulante des panneaux pris en charge

La liste déroulante des panneaux pris en charge inclut désormais tous les panneaux disponibles pouvant être attribués à un type de véhicule précis. Une fois qu'un véhicule a été sélectionné dans AmbulancePad, seuls les panneaux associés à ce véhicule s'affichent.

#### Colonnes supplémentaires dans la liste déroulante de mots-clés

La liste déroulante de mots-clés a été étendue pour inclure les colonnes suivantes. Cela permet aux administrateurs de configurer la « valeur de dépassement du temps » pour chaque mot-clé :

- Temps d'acceptation de l'appel
- Temps en route
- Temps sur place
- Temps vers l'hôpital

Chaque valeur est la durée (en minutes) devant être dépassée entre les horodatages correspondants avant que le personnel doive documenter la raison.

#### Nouveau design de la section « Filtre »

La section « Filtre » a été refondue et étendue avec de nouveaux contrôles utilisateur.

|                     |      |    |      |     |     |               |                    | ushburu Donnees            | de base Menu p | Liste F           |
|---------------------|------|----|------|-----|-----|---------------|--------------------|----------------------------|----------------|-------------------|
| VLL.                |      |    |      |     |     | Show un       | ichecked PCRs 🛛 Si | how not billed PCRs 20     | 18 ¢ Mai       | ¢<br>Sélectionr   |
|                     |      | с  | hoix |     | œ 🖯 | N° Véhicule 🖯 | Véhicule 🖯         | Type de véhicule \varTheta | Véhicule No 🖯  | Base 🖯            |
| Enlever les filtres | 2    | Q  |      | - × |     | Rotkreuz 1    | RTW Rotkreuz 1     | RTW                        |                | DRK Köln Bocklemi |
| N° FIP              | 12   | 0  | ¥    | - × |     | Sama 3        | KTW Sama 3         | ктw                        |                | ASB Hamburg Alto  |
| l iballá NºETD      | 2    | Q  |      | - × |     | Sama 1        | RTW Sama 1         | RTW                        |                | ASB Hamburg Alto  |
|                     | ł    | 0  | 8    | - × |     | Florian 1     | RTW Florian 1      | RTW                        |                | Feuerwache Mitte  |
| FIP renvoyée le     | 2    | Q  |      | . × |     | Florian 1     | RTW Florian 1      | RTW                        |                | Feuerwache Mitte  |
| FIP Assignée à      | 2    | Q  |      | - * |     | Florian 1     | RTW Florian 1      | RTW                        |                | Feuerwache Mitte  |
| Mise à jour le      | 2    | Q  |      | . × |     | Sama 1        | RTW Sama 1         | RTW                        |                | ASB Hamburg Alto  |
|                     | 2    | 0  |      | . × |     | Sama 1        | RTW Sama 1         | RTW                        |                | ASB Hamburg Alto  |
| Date intervention   | 2    | ¢  |      | - * |     | Sama 1        | RTW Sama 1         | RTW                        |                | ASB Hamburg Alto  |
| H Alarma CASII      | 2    | ¢  |      | - * |     | Sama 1        | RTW Sama 1         | RTW                        |                | ASB Hamburg Alto  |
| Appliquer le filtre | 2    | ¢  |      | - × |     | Sama 1        | RTW Sama 1         | RTW                        |                | ASB Hamburg Alto  |
|                     | <br> | Ū? |      | . * |     | Sama 1        | RTW Sama 1         | RTW                        |                | ASB Hamburg Alti  |

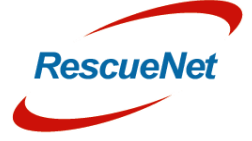

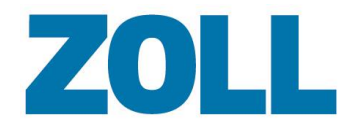

#### Enregistrer le filtre favori

Les administrateurs peuvent désormais enregistrer les filtres afin de pouvoir les réutiliser aisément.

| Filter Settings |               |  |
|-----------------|---------------|--|
| Sauver          |               |  |
| Choix           | Filter name 😔 |  |
| o 🗶             | Test Filter   |  |
|                 |               |  |

#### Supprimer un DMP de la base de données de façon permanente

Afin de respecter le Règlement général sur la protection des données (RGPD), il est désormais possible de supprimer un DMP à partir de la corbeille. Seul un administrateur appartement au groupe de permission « admin » peut effectuer cette opération.

## Veuillez noter que cela supprimera complètement l'archive DMP du système et que cela est irréversible !

#### Rapport de vérification

Il est désormais possible de créer un rapport de vérification affichant les utilisateurs ayant consulté un DMP en particulier.

| Login Utilisateur | Туре                          | N° FIP                                     | Date intervention                                                                           |
|-------------------|-------------------------------|--------------------------------------------|---------------------------------------------------------------------------------------------|
| sysadmin          | Current                       | 11                                         | 22 mai 2018                                                                                 |
|                   | Login Utilisateur<br>sysadmin | Login Utilisateur Type<br>sysadmin Current | Login Utilisateur         Type         N° FIP           sysadmin         Current         11 |

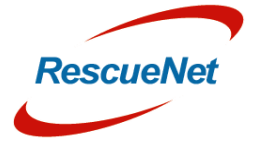